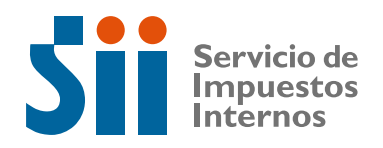

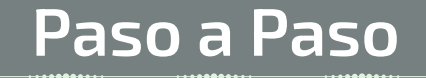

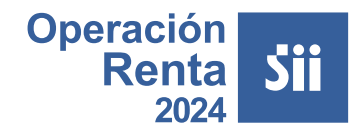

## ¿Cómo autorizo, a través de mandato digital, a la persona que realiza mi contabilidad o me entrega asesoría tributaria para que realice mis trámites de Renta?

Ingresa a sii.cl, al menú Servicios online, opción Declaración de Renta, y luego **Escritorio Contable**. Posteriormente, selecciona Administración y gestión de mandatos.

También puedes ingresar a través del menú Servicios online, opción Declaraciones Juradas, luego Declaraciones Juradas de Renta, Escritorio Contable y finalmente Administración y gestión de mandatos.

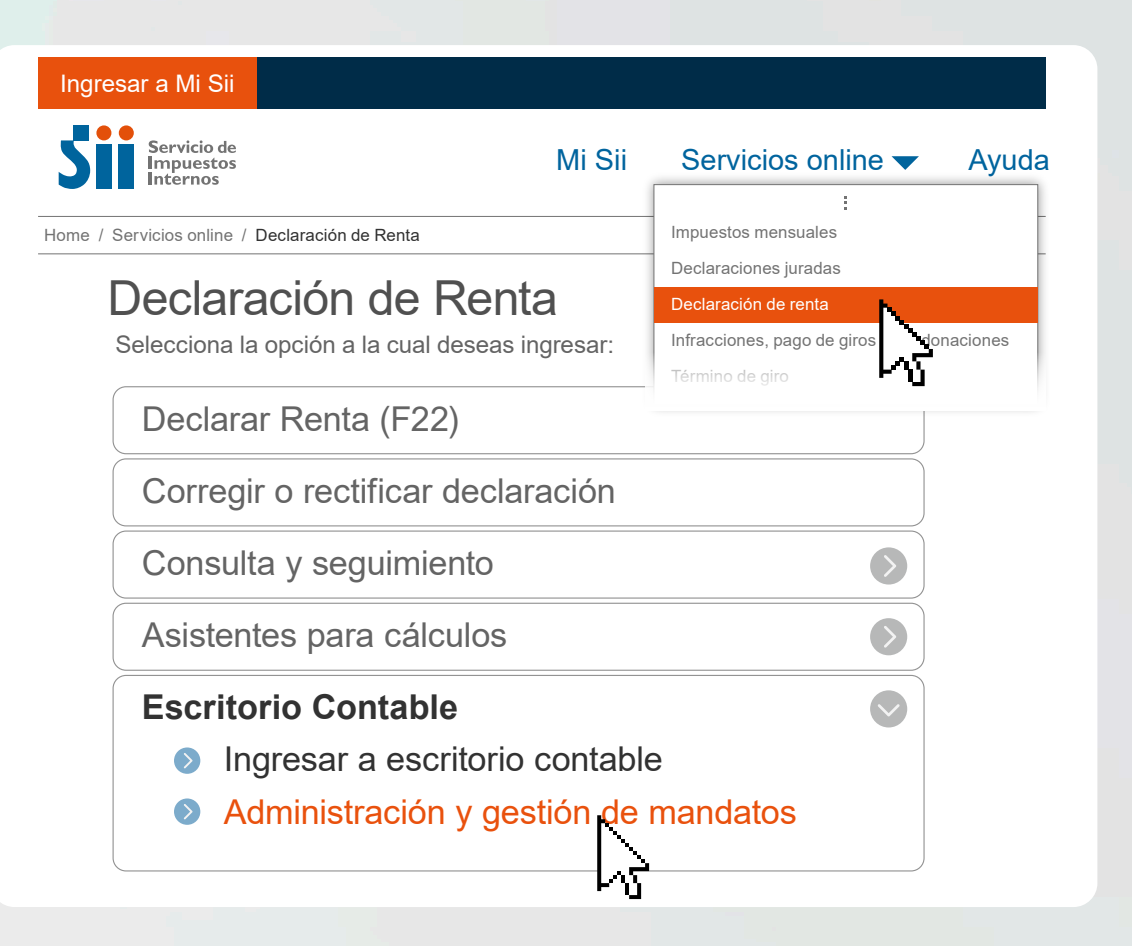

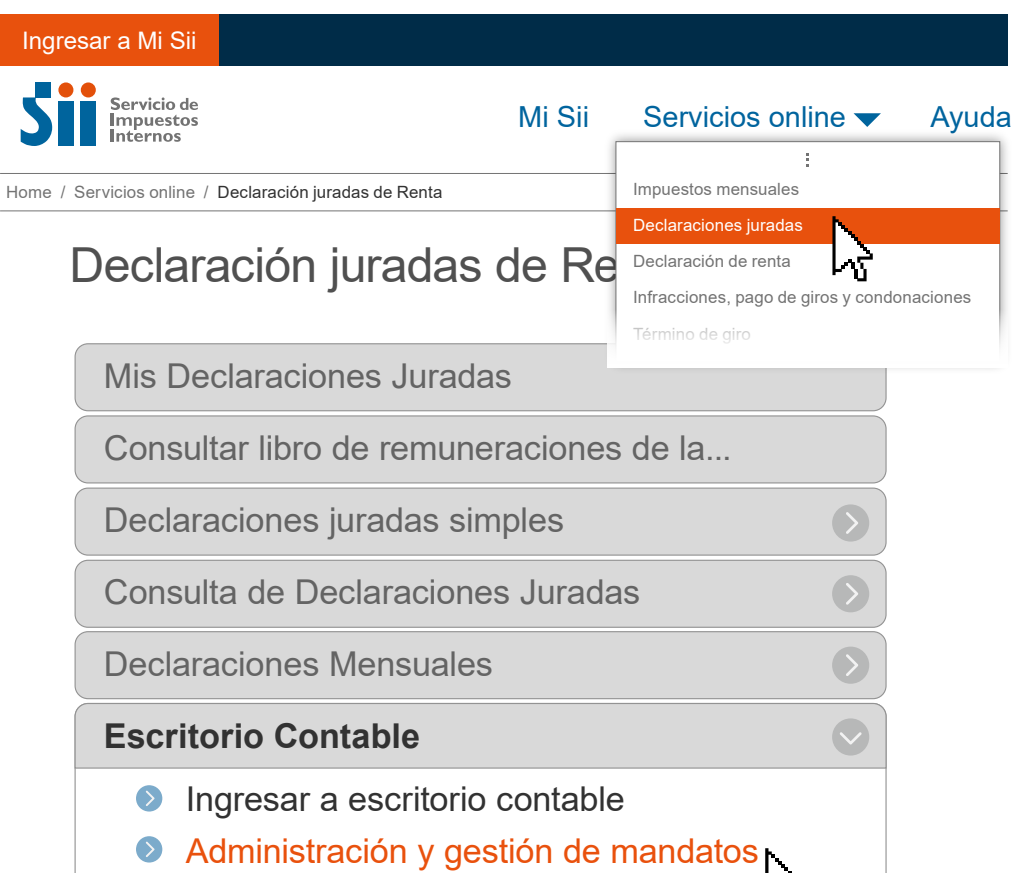

| /_ |  |
|----|--|
|    |  |
|    |  |

Ingresa con tu RUT y clave personal (Clave Tributaria o Clave Única).

|       | Autenticación con<br>Clave Tributaria   |
|-------|-----------------------------------------|
| RUT   |                                         |
| 12    | 3456789-0                               |
| Clave |                                         |
| ***   | ****                                    |
|       |                                         |
|       | INGRESAR                                |
|       | OBTENER O RECUPERAR<br>CLAVE TRIBUTARIA |
|       |                                         |

Luego de autenticarte, podrán aparecer hasta tres perfiles de usuario: Representante, Mandante o Mandatario.

Para crear un mandato, primero debes seleccionar el perfil Mandante, que es quien delega un poder o mandato a un tercero, denominado Mandatario Digital, para que actúe en su nombre en algún trámite.

| Mandatarios Digita | ales Última visita                                                                                                    |
|--------------------|----------------------------------------------------------------------------------------------------|
| Mandante 🗸         | <b>Mandatos</b><br>En esta opción podrá delegar la realización de trámites en su nombre a una persona natural (Mandatario Digital), permitiendo así que persor<br>debidamente autorizadas puedan realizar dichos trámites en las distintas instituciones del Estado. |
| Nómina de mandatos | Agregar Mandato                                                                                                    |
|                    | Agregar Mandato                                                                                                    |
|                    | Ingrese criterios de búsqueda de mandatos                                                                                                    |
|                    | Fecha de creación (Desde) Fecha de creación (Hasta) Estado RUT Mandante 🤌 RUT Mandatario 🥹                                                                                                    |
|                    | dd-mm-aaaa iiii Seleccionar V                                                                                                    |
|                    | Buscar Limpiar                                                                                                    |
|                    |                                                                                                    |

En la opción Agregar Mandato, deberás ingresar toda la información del mandato a otorgar:

- Nombre y RUT de la persona que autorizarás como Mandatario.
- · Su relación o rol contigo.
- Institución a la cual pertenece el trámite a designar.
- · Qué trámite o trámites podrá realizar.
- Hasta qué fecha quieres entregar la autorización.

|                 | Agregar Mandato               |               |                           |
|-----------------|-------------------------------|---------------|---------------------------|
|                 | Ingrese la información del m  | nandato a oto | orgar:                    |
|                 | Contribuyente Mandante 👩      |               | Contribuyente Mandante    |
|                 | (Tú)                          | $\sim$        | Seleccionar V             |
|                 | Tipo de designación 🔞         |               | Trámite 🥹                 |
| Agregar Mandato | Mandatario Digital Específico | $\sim$        | ~ · · ·                   |
|                 | Rut Mandatario Digital        |               | Nombre Mandatario Digital |
| ۴ü              |                               | Q             |                           |
|                 | Relación Mandatario 📀         |               | Fecha término mandato     |
|                 |                               | $\sim$        | dd-mm-aaaa                |
|                 |                               |               | Limpiar Registrar Mandato |

Los trámites disponibles en esta Operación Renta para los cuales se podrá crear mandatos son:

- Corregir o rectificar declaraciones juradas de Renta F22.
- Corregir y Rectificar declaración de Renta (F22).
- Información de sus ingresos, agentes retenedores y otros.
- Declarar Renta (F22).

4.

- Presentar Declaraciones Juradas de Renta F22.
- Ingresar Declaraciones Juradas mensuales 1820, 1839, 1842, 1843, 1866, 1867 1919 y 1928.
- Consultar y pagar giros impagos.

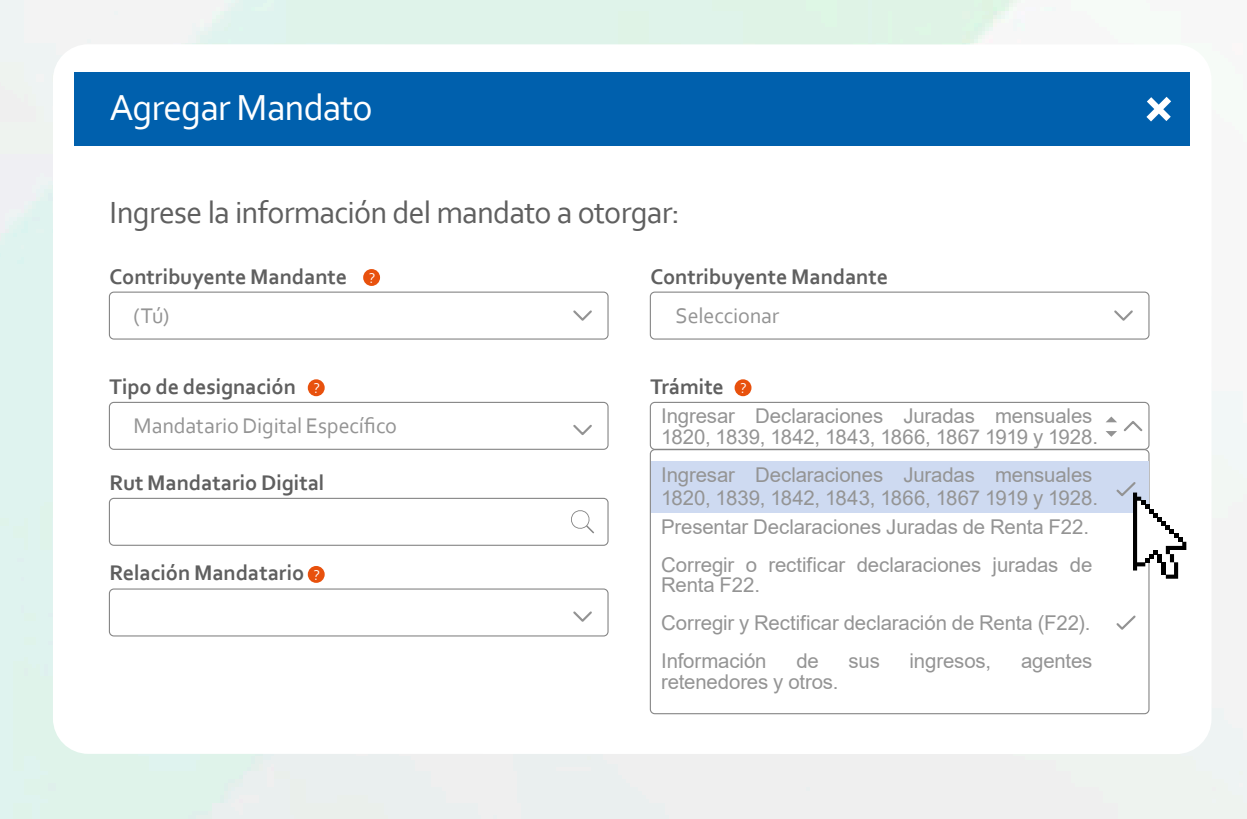

Al registrar el mandato, se enviará automáticamente un correo a la persona (Mandatario Digital) que estás autorizando, quien deberá aceptar su designación en la misma opción Administración y gestión de mandatos, disponible en **sii.cl** (ver Paso 1). Una vez que el Mandatario acepte, **jestará lista la autorización!** 

| Mandante V         | Mandatos<br>A continuación podrá revisar y gestionar mandatos.                                                                                                    |          |
|--------------------|----------------------------------------------------------------------------------------------------|----------|
| lómina de mandatos | Agregar Mandato                                                                                                    |          |
|                    | Ingrese criterios de búsqueda de mandatos   Fecha de creación (Desde)   dd-mm-aaaa   dd-mm-aaaa     Buscar     Q     Image: Construction of the state of the state of the s | npiar    |
|                    | Todos 🛛 Vigentes 🔍 No Vigentes 🔍 Pendientes 🥥<br>Nombre Trámite Institución Pública RUT Mandante RUT Mandatario RUT Mandatario Fecha Fecha Inicio Estado Accion                                                                                                    | es       |
|                    | Presentar Declaraciones Servicios de Inpuestos Internos 123456789-0 98765432-1 22-10-2023 22-10-2024   10:25 Pendiente de aceptar Mandatario Aceptar                                                                                                    | Rechazar |
|                    | Solicitar Inicio y/o Servicios de 123456789-0 98765432-1 22-10-2023 22-10-2024 Pendiente de aceptar                                                                                                    | Rechazar |